# CS2106

This is another warm-up, ungraded, exercise. The goal of this exercise is to familiarize you with C programming and its associate tools, which are essential for three of the subsequent (graded) labs.

#### Platform

This exercise requires the Linux platform. You may use the Linux machines in the OS Lab. If you want to use your own Linux machine, make sure that you have valgrind installed besides make, gcc, and gdb.

If you use the Linux machines in the OS lab, please use the given personal account (the one prefixed with user) to login. Your account has been assigned to you, please read the blog for details. Please remember to (i) change you password with yppasswd the first time you login, (ii) disable Firefox cache, and (iii) save and backup your files often.

There is NO need to ssh into SunFire to do this exercise.

If you are using MS Windows from home and would like to use SunFire for this exercise, it is fine too, but you will not be able to test your program with valgrind.

Students have reported that they are able to complete the lab on Mac OS X and valgrind works fine on Mac OS X.

#### Objective

In this exercise, you will program in C using pointers. You will get a chance to practice using gdb. You will also learn about using make to automate the compilation process, using assert to check for correctness of your program, and using valgrind to check for memory-related errors in your code.

You will implement one of the most basic data structure, a queue, using a linked list, with five functions, queue\_create, queue\_delete, queue\_enq, queue\_deq, and queue\_is\_empty. Queue is a common data structure used in operating systems. We will use this structure when you program a CPU scheduler later this semester. A quick review of linked list and queue from CS1102 or CS1020 (or the equivalent course from polytechnic) might be useful for some of you.

#### Skeleton Code

A skeleton code has been given to you. You can download the skeleton code with the command:

#### wget http://www.comp.nus.edu.sg/~ooiwt/cs2106/1112s1/lab02.tar.gz

To unzip the file,  $run^1$ .

```
tar -zxvf lab02.tar.gz
```

You should see a directory called lab02. Under the directory lab02, you will see four files:

- Makefile: a file that contains compilation instruction.
- queue.h: a header file that declares the structure of queue and functions that operate on queue.
- queue.c: a partial and incorrect implementation of the queue data structure.
- queue\_test.c: a test program that illustrates how the queue data structure is used as well as tests the correctness of the implementation.

 $<sup>^{1}</sup>$ man gzip and man tar to find out what these options mean if you are interested

# Compiling and Running

To compile, type

make

in your shell. The given skeleton code should compile, producing the executable file queue\_test. Type

#### ./queue\_test

to run the test program. You should received a segmentation fault error due to bugs in queue\_enq.

# Makefile

Makefile is a text file that contains compilation instructions with information about dependencies among the files. It is the default input to the make command. The nice thing about make is that, it checks for dependencies for you and only modified files are re-compiled. For instance, if you change queue\_test.c, then queue.c is not re-compiled when you run make. Interested students can google and learn how to write your own Makefile yourself as we will not cover this in CS2106.

# Test Program: queue\_test.c

A good place to start for this exercise is to look at the file queue\_test.c. This shows how the different APIs for queue will be used.

You may modify this file as much as you like to test your queue implementation. The given file provides a good place to start.

# assert

There are many calls to the assert macro in queue\_test.c assert aborts the execution if the given statement is false, and is extremely handy in checking for invariants in a program.

# Queue implementation: queue.c and queue.h

The next files you should read are queue.h, to understand the structure of a queue, and queue.c, to understand the functions queue\_create and queue\_is\_empty.

You must NOT modify the structure and function declarations in anyway (e.g., add new parameters, change return type).

# Your Task

In queue.c, a buggy queue\_enq has been given to you. This function will cause a segmentation fault when you run queue\_test. You should identify the bug and fix it. The gdb debugger might be helpful to you here.

An empty queue\_deq and queue\_delete has been given to you. You should complete these two functions according to the specification given in the code. Besides ensuring correct implementation of the two functions, you should use **free** to deallocate any allocated memory properly.

# Using valgrind

valgrind is a tool that is useful to track down memory errors (invalid memory access, memory leaks etc.). To complete this exercise, not only should your solution pass all test defined in queue\_test.c, it should run in valgrind without any memory leaks or other memory errors. To run your executable in valgrind, type:

valgrind --tool=memcheck --leak-check=yes ./queue\_test

The following site would be useful to learn more about valgrind:

http://www.cprogramming.com/debugging/valgrind.html

Tips

- Use gdb to help you debug. The commands you learnt from Lab 1 will be useful.
- Have a clear idea about what each variable is (Is it an int? A pointer to int?) and what you want your program to do (e.g., what values to put into which box? what is the address of the box? etc.) before you code. Walk through the steps in your mind or on paper before you code. Do not use trial and error. If you find yourself doing trial and error (Mmm.. x = y does not work, let me try \*x = &y) then you should step away from the keyboard and spend sometime thinking and reading.

# THE END